## Signing up for Sessions on the ASL Website

- 1. Navigate to the URL <u>https://asl.apps.austincc.edu</u>
- 2. Sign in with your ACCeID and password.

| XXACC                                                                                                    | AF |
|----------------------------------------------------------------------------------------------------|----|
|                                                                                                    |    |
| Log In to MyACC<br>ACCeID<br>ACCeID Jogin is necessary even If you are<br>poing to an application that typically uses an<br>email address (like Cmail for instance). |    |
| Password<br>This is the password you use for your ACCeID                                                                                                    |    |
| Remember me  Sign In  Need help stanting in?                                                                                                    |    |
|                                                                                                    |    |

3. You will see the landing page for the ASL app. Here, the ASL sections that you are currently enrolled in will be displayed. The table shows any upcoming sessions that you are signed up for. If the session is held online, you can click on the "Online" link to connect to the Zoom meeting. You may cancel the session up until 30 minutes before the start time.

| ASL Sections: | nerican Sinn Language (ASL) ( |              | No Sh         | IOW:              |                |              |
|---------------|-------------------------------|--------------|---------------|-------------------|----------------|--------------|
| Schedul       | ed Tutoring                   | Sections     | î             |                   | Add A          | Tutor Sessio |
| Session Title | Date                          | Tutor        | Campus/Online | Reason            | Active/No Show |              |
| ASL Event     | 08-23-2023 07:30 AM           |              | Online        |                   |                | Cancel       |
| ASL Tutoring  | 08-23-2023 09:00 AM           | [Tutor Name] | Online        | Practice ASL      |                | Cancel       |
| ASL Tutoring  | 08-23-2023 11:00 AM           | [Tutor Name] | Online        | More ASL Practice |                | Cancel       |

4. To sign up for a new session, you can click the button "Add A Tutor Session" or select "Signup" from the Student dropdown in the navbar.

| ,      | Welcom                           | e [Your Nam                   | e]           |               |                   |                | $\bigcirc$    | Signup  |
|--------|----------------------------------|-------------------------------|--------------|---------------|-------------------|----------------|---------------|---------|
| ,<br>s | ASL Sections:<br>GNL-1401 012 Am | nerican Sign Language (ASL) I |              | No Sh         | iow:              |                |               | History |
| :      | Schedul                          | ed Tutoring                   | Sections     |               | $\left( \right)$  | Add #          | Futor Session |         |
|        | Session Title                    | Date                          | Tutor        | Campus/Online | Reason            | Active/No Show |               |         |
| -      | ASL Event                        | 08-23-2023 07:30 AM           |              | Online        |                   |                | Cancel        |         |
| -      | ASL Tutoring                     | 08-23-2023 09:00 AM           | [Tutor Name] | Online        | Practice ASL      |                | Cancel        |         |
| -      | ASL Tutoring                     | 08-23-2023 11:00 AM           | [Tutor Name] | Online        | More ASL Practice |                | Cancel        |         |
|        |                                  |                               |              |               |                   |                |               |         |

5. The Signup page will be displayed with the scheduling calendar showing upcoming sessions. Sessions can be filtered with the "Session Type" dropdown. Pressing the green arrow allows you to switch between the current week and next week.

| Lab Se       | ession S         | ignup                      |                  |                            |                  |                                |                  |  |
|--------------|------------------|----------------------------|------------------|----------------------------|------------------|--------------------------------|------------------|--|
| Session Type |                  |                            | *                |                            |                  |                                | Back             |  |
|              |                  |                            | 08/20            | /2023 - 08/26/202          | 3 »              |                                |                  |  |
|              |                  |                            |                  |                            |                  |                                |                  |  |
| Time         | 08/20/2023<br>Su | = Avail<br>08/21/2023<br>M | 08/22/2023<br>Tu | = Unava<br>08/23/2023<br>W | 08/24/2023<br>Th | = Scheduled<br>08/25/2023<br>F | 08/25/2023<br>Sa |  |
| 7:00 am      | 1                |                            |                  |                            |                  |                                |                  |  |
| 7:30 am      |                  |                            |                  | ASL Event                  |                  |                                |                  |  |
| 8:00 am      |                  |                            |                  | ASL Tutoring               | ASL Tutoring     | ASL Tutoring                   |                  |  |
| 8:30 am      |                  |                            |                  |                            |                  |                                |                  |  |
| 9:00 am      |                  |                            |                  | ASL Tutoring               | ASL Tutoring     | ASL Tutoring                   |                  |  |
|              |                  |                            |                  |                            |                  |                                |                  |  |

6. To sign up for a session, click on a session on the calendar that is light grey. You will be provided the details of the session. For non-events, you are required to provide a reason for attending the session. Clicking "Register Me" will add you to the session.

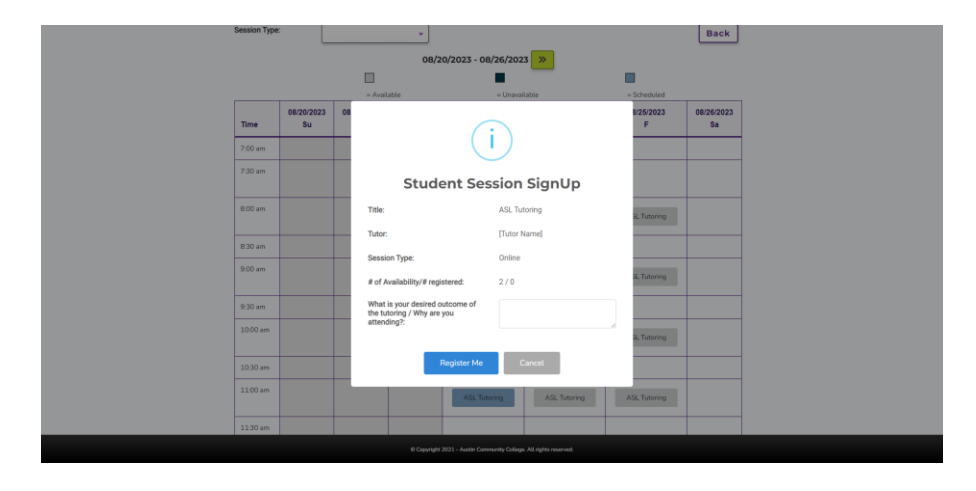

7. If you would like to see details about past sessions, select "History" from the Student navbar dropdown.

| ARE, Section:<br>SORA-1403 1032 American Sign Language (AGQ)1     No Show:     Add A Tutor Session       Scheduled Tutoring Sections     Add A Tutor Session       Section Tills     Date     Totor       Add, Sent     00000       Add, Faming     00 23-2023 05/30 AM     Onome       Add, Tutory     00000     Practice ASJ.       Add, Tutory     00 23-2023 05/30 AM     Onome       Add, Tutory     00000     Practice ASJ.       Add, Tutory     000 23-2023 05/30 AM     Onome       Add, Tutory     000 23-2023 05/30 AM     Cancel       Add, Tutory     000 23-2023 05/30 AM     Cancel | ASB, Berchine:     No Show:     Monocity       Sold:-1401.1032 American Sign Language (HSQ.11)     Add A Tutor Session       Scheduled Tutoring Sections:     Add A Tutor Session       Session Title     Date     Tutor     Cancel       Als, Event     00-23-2023 E030 AM     Onese     Cancel       Als, Touring     00-23-2023 1100 AM     (InterName)     Onese     Cancel       Als, Touring     00-23-2023 1100 AM     (InterName)     Onese     Cancel | Welcom                            | e [Your Nam                   | e]           |               |                   |                | $\frown$      | Signup  |
|----------------------------------------------------------------------------------------------------|----------------------------------------------------------------------------------------------------|-----------------------------------|-------------------------------|--------------|---------------|-------------------|----------------|---------------|---------|
| Add A Tutor Session       Add A Tutor Session       Session Title     Date     Totor     Campus/Deline     Resson     ActiveNics Now       Add, Famme     06-23-2023 07:30 AM     Owner     Cancel       Add, Taturey     06-23-2023 07:30 AM     Owner     Cancel       Add, Taturey     06-23-2023 07:00 AM     [Hour Tamme]     Owner     Cancel       Add, Taturey     06-23-2023 07:00 AM     [Hour Tamme]     Owner     Mare Add, Floative       Add, Tutory     06-23-2023 11:00 AM     [Putter Tamme]     Mare Add, Floative     Cancel                                                    | Add A Tutor Session       Session Tide     Date     Totor     Campui/Dolline     ActiveNo Bhow       ASL Feerer     09-23-2023 0730 AM     Online     Centre     Cancel       ASL Tutoring     08-23-2023 1100 AM     (Tutor Tutoring)     Partice ASL     Cancel       ASL Tutoring     08-23-2023 1100 AM     (Tutor Tutoring)     Online     Partice ASL     Cancel                                                                                         | ASL Sections:<br>SGNL-1401 012 Ar | merican Sign Language (ASL) I |              | No Sh         | ow:               |                | $\bigcirc$    | History |
| Besiden Title         Date         Tudor         Campusit/Centiline         Resident         ActiveNice Show           ASL, Event         06: 23-2023 07:30 AM         One         Cancel         Cancel           ASL, Teering         06: 23-2023 07:30 AM         One         Practice ASL         Cancel           ASL, Teering         06: 23-2023 07:00 AM         (Tuder Trained)         One         Practice ASL         Cancel           ASL, Tubering         06: 23-2023 11:00 AM         (Tuder Trained)         One         Marx ASL, Practice         Cancel                        | Session Table         Date         Table         Campus/Definite         Resion         ActiveNo Show           ASL Formit         09-23-2023 07.30 AM         Online         Online         Cancel           ASL Tubering         08-23-2023 07.00 AM         (Mary Famm)         Online         Partice ASL         Cancel           ASL Tubering         08-23-2023 11.00 AM         (Mary Famm)         Online         Partice ASL         Cancel          | Schedul                           | ed Tutoring                   | Sections     |               |                   | Add A          | Tutor Session |         |
| ASIL Event         Ob 223 2023 0F3 0AM         Ounce         Cancel           ASIL Touring         Ob 223 2023 0F0 0AM         [Matr Name]         Online         Phattice ASIL         Cancel           ASIL Touring         Ob 223 2023 1F0 0AM         [Matr Name]         Online         Mark ASIL Floating         Cancel                                                                                                    | ASL Event         08-22-023 07:30 AM         Owne         Cancel           ASL Touring         08-23-0231 100 AM         [Notir Name]         Owne         Partice ASL         Cancel           ASL Touring         08-23-0233 1100 AM         [Notir Name]         Owne         Main ASL Practice         Cancel                                                                                                    | Session Title                     | Date                          | Tutor        | Campus/Online | Reason            | Active/No Show |               |         |
| ASL Tuturing         OB 23 - 2023 09:00 AM         (Tutur Name)         Online         Practice ASL         Cancel           ASL Tuturing         06 23 - 2023 11:00 AM         (Tutur Name)         Online         More ASL Plactice         Cancel                                                                                                    | Adl, Totaring 06-22-2023 10:00 AM (Totar Name) Online Practice Adl. Cancel Adl, Totaring 06-22-2023 11:00 AM (Totar Name) Online Many Adl, Practice Cancel                                                                                                    | ASL Event                         | 08-23-2023 07:30 AM           |              | Online        |                   |                | Cancel        |         |
| ASL Tutoring 06-23-2023 11:00 AM [Tutor Name] Online More ASL Practice Cancel                                                                                                    | ASL Tuesing 08-23 2023 31:00 AM [Interframe] Online More ASL Plactice Cancel                                                                                                    | ASL Tutoring                      | 08-23-2023 09:00 AM           | (Tutor Name) | Online        | Practice ASL      |                | Cancel        |         |
|                                                                                                    |                                                                                                    | ASL Tutoring                      | 08-23-2023 11:00 AM           | [Tutor Name] | Online        | More ASL Practice |                | Cancel        |         |
|                                                                                                    |                                                                                                    | -                                 |                               |              |               |                   |                |               |         |

8. Any sessions that you have attended in the past will be displayed in the table on the History page.

| Past Sessions: |                     |              |               |              |                |      |
|----------------|---------------------|--------------|---------------|--------------|----------------|------|
|                |                     |              |               |              |                | ٩    |
| Session Title  | - Date              | Tutor        | Campus/Online | Reason       | Active/No Show |      |
| ASL Tutoring   | 08-21-2023 12:30 PM | [Tutor Name] | Drüne         | Practice ASL |                |      |
| ASL Tutoring   | 08-21-2023 10:30 AM | [Tutor Name] | Online        | Practice ASL |                |      |
| ASI, Event     | 08-21-2023 10:00 AM | [Tutor Name] | Online        | Practice ASL |                |      |
| ASL Event      | 08-19-2023 07:00 AM |              | Ontine        |              |                |      |
| ASL Event      | 08-18-2023 03:00 PM |              | Online        | Practice ASL |                |      |
| ASL Event      | 07-13-2023 08:00 AM |              | Drilline      |              |                |      |
| ASL Tutoring   | 07-11-2023 07:30 AM | [Tutor Name] | Distant       | Practice ASL |                |      |
|                |                     |              |               |              | Previous 1 N   | lext |
|                |                     |              |               |              |                |      |